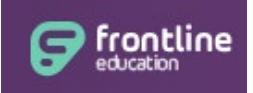

# Frontline/My Learning Plan (MLP)

## **Quick Reference Guide**

### What is Frontline/My Learning Plan (MLP)?

My Learning Plan (MLP) has been purchased by Frontline Education and is a system used to track professional development and Act 48 hours earned through the Nazareth Area School District. You will use Frontline/MLP in situations such as:

- Receiving notifications of your pre-registration in assigned professional development sessions like:
  - In-service PD day sessions
  - After-school meetings
  - o Faculty meetings
- Registering for your professional development selections such as:
  - o Professional Learning Opportunity (PLO) sessions
- Evaluating professional development sessions you completed

### Where do I find and log into Frontline/MLP?

You must log into Frontline/MLP through one of our school building websites. Visit the school website for your building and navigate to the Teacher Resources page. Each building has a link to Frontline/MLP on its Teacher Resources page. Click on this link to access the log-in page for Frontline/MLP. This account is linked to your district account, so when you change your district password, it will also be changed simultaneously in Frontline/MLP as well. If you log in and see a question about your Organization's Single Sign-on (SSO), click on the link to be redirected to the organizations' single sign-on page. *NOTE:* If you attempt to log into Frontline/MLP by clicking on the link embedded in any notification emails from Frontline, the log-in will not work.

### How do I view the sessions I'm registered for?

1. Select the Learning Plan link on the left-hand pane on the screen.

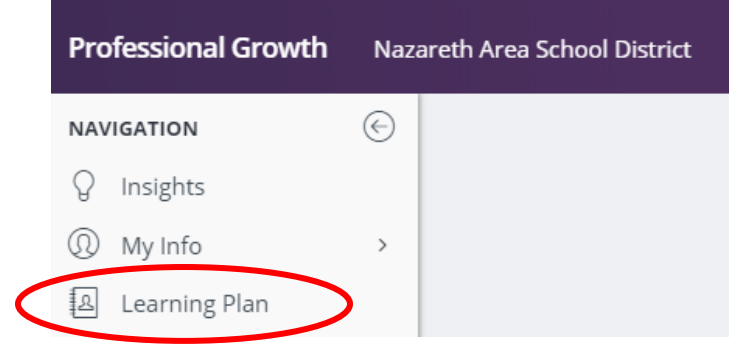

2. Any sessions you are currently registered for (including ones where you were pre-registered) appear in the Approved and/or In-Progress section of the main part of the screen:

| Actions                       | Activity Title                                                                            | Start Date         | End Date   |   | FormName                    |  |  |  |
|-------------------------------|-------------------------------------------------------------------------------------------|--------------------|------------|---|-----------------------------|--|--|--|
| □ Save as Draft (0 Record(s)) |                                                                                           |                    |            |   |                             |  |  |  |
| no records                    |                                                                                           |                    |            |   |                             |  |  |  |
| 🖻 Wait List (0 Red            | cord(s))                                                                                  |                    |            |   |                             |  |  |  |
| no records                    |                                                                                           |                    |            |   |                             |  |  |  |
| B Pending Prior A             | pproval (0 Record(s))                                                                     |                    |            |   |                             |  |  |  |
| no records                    |                                                                                           |                    |            |   |                             |  |  |  |
| ∃ Approved and/o              | or In-Progress (4 Record(s))                                                              |                    |            |   |                             |  |  |  |
| Manage                        | 2018-2019 PD Day: Safety &<br>Security: Next Steps - High<br>School Professional Staff    | 08/22/2018         | 08/22/2018 | Ċ | In-District PD Request Form |  |  |  |
| Manage                        | 2018-2019 PD Day: Keynote<br>Speaker / Digital Citizenship -<br>Professional staff - NAHS | 08/22/2018         | 08/22/2018 |   | In-District PD Request Form |  |  |  |
| Manage                        | 2018-2019 PD Day: BrainSTEF<br>Concussion Management Team<br>Training - PM session        | PS 08/21/2018<br>1 | 08/21/2018 | Ì | In-District PD Request Form |  |  |  |

#### How do I register for professional development activities?

1. To register for a professional development activity, click on the Activity Catalogs link in the left-hand pane of the page and then select District Catalog:

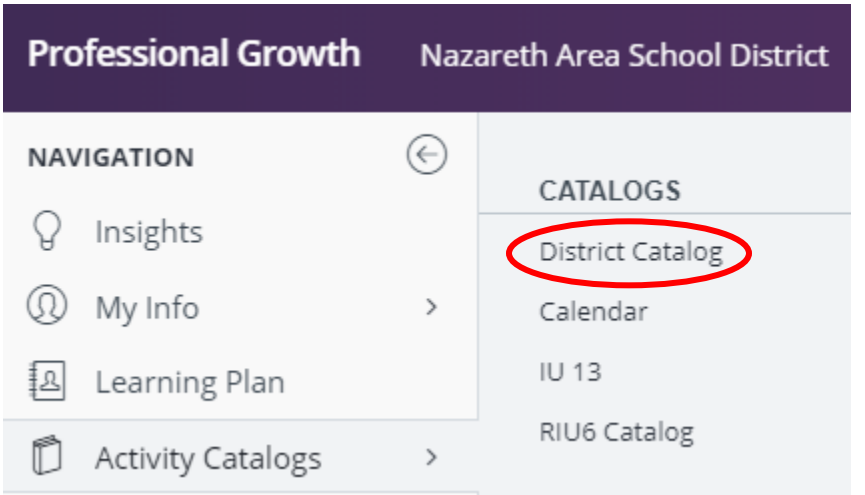

2. The list of open catalog selections will appear in the main screen.

| Professional Growth   | azareth Area School District                                                                                                    |
|-----------------------|----------------------------------------------------------------------------------------------------|
| NAVIGATION            | Catalog: Nazareth Area School District                                                                                                    |
| ♀ Insights            | ✓ Search Options                                                                                                    |
| ① My Info             | Search Term(s)                                                                                                    |
| 요 Learning Plan       | All Events   All Programs                                                                                                    |
| 🖞 Activity Catalogs   | Between: 31 08/07/2019 and 31 07/31/2020                                                                                                    |
| Activities            | Advanced Search Options                                                                                                    |
| Forms                 |                                                                                                    |
| Administration        | 1. 2019-2020 Summer PLO: Schoology Assessments in the Elementary Classroom<br>Event: Summer sessions                                              |
| ô Configuration Tools | Program: District Catalog<br>Dates: 8/13/2019                                                                                                    |
| 0 Reports             | Starting Soon<br>In this session, teachers will learn how to use Schoology for assessing students, and how Schoology gradebook syncs with PowerSr |
| 🛱 Resource Library    |                                                                                                    |
|                       | 2. 2019-2020 Summer PLO: Dive Into Schoology Assessments this Summer!<br>Event: Summer sessions<br>Program: District Catalog                      |

- 3. To register for a particular activity, click on the blue link containing the name of the activity.
- 4. On the subsequent screen, click on the Request Approval or Sign Up Now button

| F <b>est activity</b><br>Program: District Catalog<br>Dates: 10/1/2018 |                              |                          | Test<br>Progr<br>Dates | activity<br>am: District Catalog<br>s: 10/1/2018 |                              |                      |
|------------------------------------------------------------------------|------------------------------|--------------------------|------------------------|--------------------------------------------------|------------------------------|----------------------|
| New<br>TMeeting(s)                                                     |                              |                          | New T                  | Meeting(s)                                       |                              |                      |
| # Date                                                                 | Time                         | Location                 | #                      | Date                                             | Time                         | Location             |
| 1. Mon Oct 1, 2018                                                     | 8:00 am to 11:00 am          | District office          | 1.                     | Mon Oct 1, 2018                                  | 8:00 am to 11:00 am          | District office      |
| Purposes                                                               | PLO workshop<br>Act 48 hours | /                        | Pu                     | rposes                                           | PLO workshop<br>Act 48 hours |                      |
| Purposes                                                               | PLO workshop<br>Act 48 hours |                          | Pu                     | poses                                            | PLO workshop<br>Act 48 hours |                      |
| Categories                                                             | Data Review/Analysis (2018-  | ()19)                    | Ca                     | tegories                                         | ata Review/Analysis (20      | 18-2019)             |
| Goals                                                                  | Intervention/Enrichment to j | crease literacy/numeracy | Go                     | als                                              | Intervention/Enrichment to   | increase literacy/nu |
| Buildings                                                              | All                          |                          | Bui                    | Idings                                           | A                            |                      |
| Departments                                                            | Administration               |                          | De                     | partments                                        | Administration               |                      |
| Grades                                                                 | All                          |                          | Gra                    | ades                                             | All                          |                      |
| Groups                                                                 | All                          |                          | Gro                    | oups                                             | All                          |                      |
| Instructors                                                            | JENNIFER ALLE                | @NAZARETHASD.ORG)        | Ins                    | tructors                                         | JEN FER ALLEN (JALLE         | N@NAZARETHASE        |
|                                                                        |                              |                          | 1 1                    |                                                  |                              |                      |

5. You will then receive either of the two messages below indicating that your enrollment has been made:

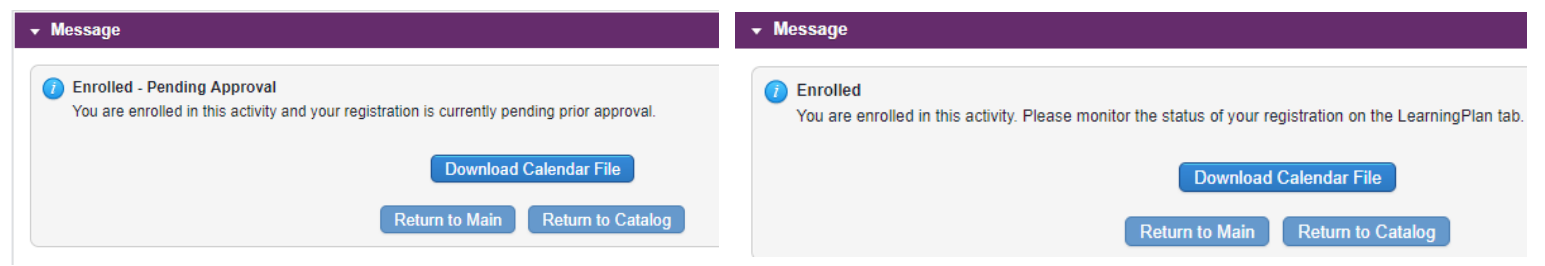

6. Once your session has been approved and processed, it will appear with all of your registered sessions in the Approved and/or In Progress section of your Learning Plan tab main screen.

#### How do I complete a session and earn my professional development hours?

- 1. For a session that you attend in person, be sure to sign your name on the sign-in sheet that will be at the session. If your session meets on more than one occasion (e.g. a morning and an afternoon session or on more than one day), be sure to sign a sign-in sheet for each session you attend. For zoom sessions, be sure to log onto the session with a recognizable login name (e.g. jallen as opposed to 1223345435) so you can be awarded credit off of the zoom attendance report. For other online sessions, the instructors will send you directions on the steps you take to verify your participation in the session.
- Some sessions request that you complete an evaluation. These sessions will have a picture of a clipboard by the session name. If the session requests an evaluation, complete steps 3 through 8 below. If it does not request an evaluation, then complete step 3 and then skip to step 7 below.

| ∃ Approved and/or In-P | rogress (1 Record(s)) |            |            |                             |
|------------------------|-----------------------|------------|------------|-----------------------------|
| Manage                 | Test activity         | 10/01/2018 | 10/01/2018 | In-District PD Request Form |

- 3. At the end of your session, you can fill out the evaluation OR mark your session complete by clicking on the blue Manage button next to the activity name.
- 4. On the subsequent screen, click on the blue button for the evaluation form:

| Test activity<br>Instructor(s): JENNIFER ALLEN |                                                                                                    |         |                | Dates: 08/01/2018<br>Status: Approved & In Progress<br>Note: Eval Required by 1/28/2019 11:00 am |             |                           |                            |  |
|------------------------------------------------|----------------------------------------------------------------------------------------------------|---------|----------------|--------------------------------------------------------------------------------------------------|-------------|---------------------------|----------------------------|--|
| <b>⊤</b> 1                                     | Meeting(s)                                                                                                    |         |                |                                                                                                  |             | Note. Even                | and by 1/20/2010 11:00 and |  |
| #                                              | Date                                                                                                    | Time    |                | Location                                                                                         |             |                           |                            |  |
| 1.                                             | Mon Oct 1, 2018                                                                                                    | 8:00 ar | n to 11:00 am  | District office                                                                                  |             |                           | , , ,                      |  |
| Descri                                         | ption                                                                                                    |         |                |                                                                                                  |             |                           |                            |  |
| Ì                                              |                                                                                                    |         |                |                                                                                                  | Hours: 3.00 | Program: District Catalog | Form: Catalog Registration |  |
| ⊸ Арр                                          | oroval Status                                                                                                    |         |                |                                                                                                  |             |                           |                            |  |
| #                                              | Administrator                                                                                                    |         | Approval Type  | Comments                                                                                         |             |                           | Status                     |  |
| 1                                              | , turnine rater                                                                                                    |         | Final Approval | Commonto                                                                                         |             |                           | olado                      |  |
|                                                | If you have any questions regarding the approval of this request, please contact the appropriate approver(s) listed above. |         |                |                                                                                                  |             |                           |                            |  |
|                                                | ions                                                                                                    |         |                |                                                                                                  |             |                           |                            |  |
| Viev                                           | View/Print Form                                                                                                    |         |                |                                                                                                  |             |                           |                            |  |
| Pro                                            | Professional Development Workshop Evaluation 18-19 🚺 Mark Complete                                                         |         |                |                                                                                                  |             |                           |                            |  |
| Dro                                            | Drop                                                                                                    |         |                |                                                                                                  |             |                           |                            |  |

5. Complete the evaluation form and then click on the blue Save button at the bottom of the screen:

| Professional Development W                                                                                            | orkshop Evaluation 18-19                                                                                       |
|----------------------------------------------------------------------------------------------------|----------------------------------------------------------------------------------------------------|
| General Info                                                                                                    |                                                                                                    |
| User<br>Building<br>User                                                                                              | JENNIFER ALLEN<br>District Office<br>ANONYMOUS                                                                 |
| Building                                                                                                    | ANONYMOUS                                                                                                    |
| Activity Title                                                                                                    | lest activity                                                                                                  |
| Professional Development Wor                                                                                          | kshop Evaluation 18-19                                                                                         |
| Your responses are ANONYN<br>Although you are logged into yo                                                          | IOUS<br>our account while submitting this survey, your name and account details are not visible in the results |
| I was provided with clear learn objectives.                                                                           | ing 4 = STRONGLY AGREE<br>3 = AGREE<br>2 = DISAGREE<br>1 = STRONGLY DISAGREE                                   |
| The content and objectives<br>delivered are relevant to my<br>teaching practices or professional<br>responsibilities. | 5 = STRONGLY AGREE<br>4 = AGREE<br>3 = NEUTRAL<br>2 = DISAGREE<br>1 = STRONGLY DISAGREE                        |
| Comments/Suggestions:                                                                                                 |                                                                                                    |
|                                                                                                    | Characters left 2048                                                                                           |
|                                                                                                    |                                                                                                    |
| Click Save To Exit                                                                                                    |                                                                                                    |
|                                                                                                    |                                                                                                    |
|                                                                                                    | Save                                                                                                    |

6. You will then receive the message below. Click on the blue Return button to mark the session complete.

| - Confirmation                                                           |                                           |
|--------------------------------------------------------------------------|-------------------------------------------|
| Saved<br>If your request is ready for final review, click the link below | and then select the Mark Complete option. |
|                                                                          |                                           |
|                                                                          | Return                                    |

7. When you are returned to the activity screen, click on the blue Mark Complete button at the bottom of the screen.

| ✓ Activity Details                                                                                                    |                                                |                     |                 |                                                                                                  |  |  |  |  |
|----------------------------------------------------------------------------------------------------|------------------------------------------------|---------------------|-----------------|--------------------------------------------------------------------------------------------------|--|--|--|--|
| Test a<br>Instruct                                                                                                    | nctivity<br>ttor(s): JENNIFER AL<br>Meeting(s) | LEN                 |                 | Dates: 08/01/2018<br>Status: Approved & In Progress<br>Note: Mark Complete by 1/28/2019 11:00 am |  |  |  |  |
| #                                                                                                    | Date                                           | Time                | Location        |                                                                                                  |  |  |  |  |
| 1.                                                                                                    | Mon Oct 1, 2018                                | 8:00 am to 11:00 am | District office |                                                                                                  |  |  |  |  |
| Descr                                                                                                    | iption                                         |                     |                 |                                                                                                  |  |  |  |  |
| 7                                                                                                    |                                                |                     |                 | Hours: 3.00 Program: District Catalog Form: Catalog Registration                                 |  |  |  |  |
| ⊸ Ар                                                                                                    | proval Status                                  |                     |                 |                                                                                                  |  |  |  |  |
| #                                                                                                    | Administrator                                  | Approval Type       | Comments        | Status                                                                                           |  |  |  |  |
| 1                                                                                                    |                                                | Final Approval      |                 |                                                                                                  |  |  |  |  |
| If you have any questions regarding the approval of this request, please contact the appropriate approver(s) listed above. |                                                |                     |                 |                                                                                                  |  |  |  |  |
|                                                                                                    | ions                                           |                     |                 |                                                                                                  |  |  |  |  |
| Vie                                                                                                    | w/Print Form                                   |                     |                 | Download Calendar File                                                                           |  |  |  |  |
| Ma                                                                                                    | Mark Complete Drop 👔                           |                     |                 |                                                                                                  |  |  |  |  |

8. On the next screen, scroll to the bottom and click on the blue Submit screen to complete your session:

I

| Other Expense 1 | \$0.00   |        | 0                    |
|-----------------|----------|--------|----------------------|
| Other Expense 2 | \$0.00   |        | 5 0                  |
| Other Expense 3 | \$0.00   |        | 5 0                  |
| Totals          | \$0.00   | \$0.00 |                      |
| Comments        |          |        |                      |
| Comments        |          |        |                      |
|                 |          |        | Characters left 2048 |
| Finish          |          |        |                      |
|                 | <b>4</b> |        |                      |
|                 | Submit   |        |                      |